**<u>ТЕМА</u>: Word:** Работа с таблицами.

## НА ЧТО СЛЕДУЕТ ОБРАТИТЬ ВНИМАНИЕ

ВНИМАНИЕ! При работе с текстом и таблицами в случае совершения неправильных действий рекомендуется выполнять отмену последних действий (можно отменить несколько последних действий) повторением следующих способов отмены:
1-й способ: отмена с помощью кнопки Отменить на Стандартной панели инструментов: нажмите на левую часть кнопки Отменить на Стандартной панели инструментов: нажмите на левую часть кнопки Отменить выберите отменяемые действия из раскрывающегося списка;
2-й способ: отмена с помощью клавиатуры: нажмите сочетание клавиш, указанное в строке с командой меню <u>Правка⇔Отменить ...;</u>

3-й способ: отмена с помощью команд меню: выполните команды меню <u>Правка</u>⇒<u>Отменить</u>...

# ПОДГОТОВИТЕЛЬНЫЕ ДЕЙСТВИЯ ДЛЯ РАБОТЫ С ТАБЛИЦАМИ

- 1. Выполните подготовительные действия для работы с таблицами:
- выполните команду меню <u>Таблица</u>

и в меню этой команды установите команду Отображать сетку (если в этой строке установлена команда Скрыть сетку, то выделите эту строку и нажмите на левую кнопку "мыши", после чего там появится команда Отображать сетку);

 – выведите на экран панель инструментов Таблицы и границы,
что проще всего сделать нажатием на кнопку Панель границ на Стандартной панели инструментов (но можно также

или использовать контекстное меню в области панелей инструментов

или выполнить команды меню <u>В</u>ид⇔Панели <u>инструментов</u>

с последующим выполнением команды <u>Настройка... и т.д.</u>);

– если панель инструментов Таблицы и границы появилась на экране в виде отдельного окна, то перетащите ее "мышью" в верхнюю часть окна Word так, чтобы эта панель "встроилась" ниже расположенных там панелей инструментов (или выполните двойной "щелчок" левой кнопкой "мыши" в области заголовка окна этой панели).

# СОЗДАНИЕ ФАЙЛА И ЕГО СОХРАНЕНИЕ С ЗАДАННЫМ ИМЕНЕМ В ВАШЕЙ ПАПКЕ

2. Создайте файл (нажатием на кнопку Создать файл (по умолчанию) на Стандартной панели инструментов или другими способами)

и сразу выполните команды меню <u>Окно⇒У</u>порядочить все, после чего на экране должны быть видны окно файла с заданием и окно созданного файла.

- 3. Сохраните созданный файл в Вашей папке как файл с именем, которое состоит только из Вашей фамилии и указанного сразу после нее номера этой лабораторной работы (далее этот файл будет упоминаться как Ваш файл), для чего:
  - сделайте активным окно с созданным файлом;
  - выполните команды меню <u>Файл</u>⇒Сохранить <u>к</u>ак...;
- в появившемся окне Сохранение документа с помощью раскрывающегося списка Папка или другим способом откройте Вашу папку,

в раскрывающемся списке Имя файла введите имя сохраняемого файла,

которое состоит только из Вашей фамилии и указанного сразу после нее номера этой лабораторной работы (далее этот файл будет упоминаться как Ваш файл), и нажмите на кнопку <u>Coxpaнuts</u> (или клавишу Enter).

# ИЗМЕНЕНИЕ РАЗМЕРОВ ПОЛЕЙ СТРАНИЦ

4. Выполните для Вашего файла действия, связанные с изменениями размеров полей страниц с целью увеличения места, отводимого под создаваемые таблицы:

– выполните команды меню <u>Ф</u>айл⇒Параметры страницы...;

- в появившемся окне Параметры страницы на вкладке Поля установите следующие размеры полей:

| Вер <u>х</u> нее: | 1 см; |
|-------------------|-------|
| <u>Н</u> ижнее:   | 1 см; |
| Л <u>е</u> вое:   | 1 см; |
| Пр <u>а</u> вое:  | 1 см; |

после чего нажмите на кнопку ОК;

– при невозможности выполнения команд меню Файл⇒Параметры страницы... выполните команды меню

<u>Вид</u>⇒Разметка страницы и измените размеры полей, перемещая указателем "мыши" границы между темными и светлой частями горизонтальной и вертикальной линеек (при этом указатель "мыши" должен иметь вид ↔).

## СОЗДАНИЕ ТАБЛИЦЫ С ЗАДАННЫМ ЧИСЛОМ СТРОК И СТОЛБЦОВ

5. Начиная с первой строки Вашего файла создайте таблицу с числом строк 5 и числом столбцов 2 одним из следующих способов:

**или** нажатием на кнопку Вставить таблицу на Стандартной панели инструментов и последующим выделением заданного количества квадратов, обозначающих число строк и столбцов;

или выполнением команд меню <u>Таблица</u>⇒Вставить⇒<u>Таблица</u> с последующим вводом заданного числа строк и столбцов в окне Вставка таблицы и т.д..

## КОПИРОВАНИЕ И ВВОД ДАННЫХ В ТАБЛИЦЕ И ЕЕ ОБРАМЛЕНИЕ

#### 6. Выполните действия, связанные с использованием справочной системы Word при работе с таблицами:

– выполните команды меню <u>Справка</u>⇒<u>Справка: Microsoft Office Word</u> и в появившейся на экране справа панели Справка Word выберите гиперссылку <u>Оглавление</u>,

затем откройте группу разделов справочной системы Форматирование документов,

в ней внутреннюю группу разделов Работа с таблицами, списками и колонками,

и в этой группе разделов еще одну внутреннюю группу разделов Работа с таблицами,

в которой познакомьтесь с полными текстами следующих разделов:

<u>О таблицах;</u> <u>Копирование таблицы;</u> <u>Создание таблицы;</u> Удаление ячеек, строк или столбцов из таблицы; <u>Удаление таблицы или ее содержимого;</u> Перемещение и копирование элементов таблицы.

ВНИМАНИЕ! Все действия, связанные с <u>перемещением</u>, <u>копированием</u>, <u>удалением</u>, <u>форматированием</u> элементов таблицы (<u>ячеек</u>, <u>строк</u>, <u>столбцов</u>), могут быть выполнены только для предварительно <u>выделенных</u> элементов этой таблицы.

При перемещении и копировании элементов таблицы можно также применять известные способы с использованием буфера обмена.

# ВНИМАНИЕ! Для управления отображением на экране всех <u>непечатаемых символов</u> (символов абзаца, символов <u>ячейки</u>, <u>символов строки</u> и <u>проч.</u>) нажмите на кнопку <u>Непечатаемые знаки</u>, обычно расположенную в правой стороне <u>Стандартной</u> панели инструментов.

7. Выполните действия, связанные с копированием текста из ячейки таблицы в ячейку другой таблицы, редактированием и форматированием этого текста:

– выделите ячейку таблицы с приведенным ниже трафаретом визитной карточки, поместив указатель "мыши" в область этой ячейки (при выделении ячейки указатель "мыши" должен иметь вид маленькой толстой черной стрелки и острие этой стрелки должно находиться внутри выделяемой ячейки со стороны левой границы этой ячейки);

- скопируйте выделенную ячейку в буфер обмена;
- в Вашем файле выделите левую верхнюю ячейку таблицы;
- вставьте содержимое буфера обмена (в выделенную ячейку);
- создайте из скопированного трафарета текст Вашей визитной карточки и отформатируйте этот текст по Вашему усмотрению (черно-белый вариант не допускается!),

используя кроме уже известных возможностей форматирования **шрифта** и выделения цветом также возможности, связанные с добавлением заливки (кнопка Цвет заливки на панели инструментов Таблицы и границы или, для реализации других возможностей,

используя команды меню Формат⇔<u>Границы и заливка...</u> с последующей выборкой параметров в появившемся окне Границы и заливка на вкладке <u>Заливка</u>).

#### 8. Выполните действия, связанные с копированием элементов таблицы и обрамлением таблицы:

- скопируйте содержимое левой верхней ячейки таблицы в остальные ячейки этой таблицы;

– если после копирования таблица не помещается на одной странице, то или уменьшите размеры полей страницы, выполнив команды меню <u>Файл</u>⇒Параметры страницы... и т.д., или уменьшите размеры используемых шрифтов, или удалите лишние пустые строки внутри ячеек;

– добавьте обрамление с типом линии одинарная непрерывная толщиной 0,75 пт вокруг всех ячеек таблицы с использованием элементов панели инструментов Таблицы и границы
(для этого выделите все ячейки таблицы, после чего на панели инструментов Таблицы и границы выберите тип и толщину линии в раскрывающихся списках Тип линии и Толщина линии

и затем на этой же панели инструментов

в раскрывающемся списке границ, оформленном в виде кнопки, выберите разновидность Все границы)

или выполните команды меню Формат ⇒<u>Границы и заливка...</u> и затем выберите параметры

в появившемся окне Границы и заливка на вкладке Граница.

## КАК ИЗМЕНЯТЬ ВИД ТАБЛИЦЫ

**9. В Оглавлении Справки Word**, после открытия группы разделов справочной системы <u>Форматирование документов</u> и затем вложенных в нее групп разделов <u>Работа с таблицами, списками и колонками</u>, <u>Работа с таблицами</u> познакомьтесь с текстами следующих разделов:

<u>Добавление ячейки, строки или столбца в таблицу;</u> <u>Объединение нескольких ячеек таблицы в одну;</u> <u>Изменение размеров таблицы и ее компонентов;</u> Разделение ячейки на несколько ячеек в таблице.

ВНИМАНИЕ! Для центрирования по вертикали текста, общего для группы ячеек, выделите эту группу ячеек

и затем на панели инструментов Таблицы и границы нажмите на кнопку Объединить ячейки и в группе кнопок для выравнивания выберите из раскрывающегося списка кнопку, название которой наничается со слова Посередние

название которой начинается со слова Посередине.

При обрамлении группы ячеек выделите только эту группу ячеек и затем добавьте обрамление, используя для обрамления выделенной группы ячеек элементы панели инструментов Таблицы и границы или выполнив команды меню Формат⇔Границы и заливка... и затем выбрав параметры в появившемся окне Границы и заливка на вкладке Граница.

### РИСОВАНИЕ И ОФОРМЛЕНИЕ ТАБЛИЦЫ

10. Используя кнопку Создать таблицу и другие элементы панели инструментов Таблицы и границы, создайте на следующем листе Вашего файла таблицу с <u>расписанием занятий Вашей группы на текущий день</u> (или, <u>по указанию преподавателя, на другой день</u>) в соответствии с <u>приведенным ниже образцом</u> и затем <u>по Вашему усмотрению</u> выполните <u>обрамление</u> и <u>форматирование</u> созданной таблицы (при работе с таблицей можно получать справочную информацию из <u>разделов</u> справочной системы Word, относящихся к группе разделов Работа с таблицами):

## Расписание занятий группы ......

| День недели    | Время         | Предмет                  | Ауд. | Преподаватель |
|----------------|---------------|--------------------------|------|---------------|
| По недель ни к | 10:10 - 11:40 |                          |      |               |
|                |               | пр. Экономическая теория | 1618 | Белоусова     |
|                | 11:50 - 13:20 | пр. История экономики    | 1616 | Машевский     |
|                |               | л. Культурология         | 1601 | Кудряшова     |
|                | 13:30 - 15:00 | Физвоспитание            |      |               |
|                | 15:10 - 16:40 | ИЯ                       | 1617 | Пикаева       |
|                |               |                          |      |               |

## ОФОРМЛЕНИЕ ТАБЛИЦЫ С ИСПОЛЬЗОВАНИЕМ АВТОФОРМАТА

- 11. Расположите в Вашем файле через 5 пустых строк ниже созданной <u>таблицы с расписанием</u> занятий <u>копию</u> этой созданной <u>таблицы</u> без заголовка "Расписание занятий группы ......." " (рекомендуется использовать копирование через буфер обмена).
- 12. Выделите эту копию и затем выполните по <u>Вашему усмотрению</u> оформление этой копии с использованием кнопки Стиль автоформата таблицы на панели инструментов Таблицы и границы.

## **ПРЕДЪЯВЛЕНИЕ РЕЗУЛЬТАТОВ**

- 13. Уберите с экрана панель инструментов Таблицы и границы, что проще всего сделать отжатием кнопки Панель границ на Стандартной панели инструментов, но можно также
  - или переместить "мышью" эту панель за ее левый край из области панелей инструментов и затем закрыть как обычное окно,
  - или использовать контекстное меню в области панелей инструментов
    - или выполнить команды меню <u>В</u>ид⇔Панели <u>и</u>нструментов
  - с возможным последующим выполнением команды Настройка... и т.д.).
- 14. При предъявлении преподавателю выполненного задания на экране должно находиться окно со всеми страницами Вашего файла в виде для предварительного просмотра документа перед печатью, для чего нажмите кнопку Предварительный просмотр на Стандартной панели инструментов или выполните команды меню Файл⇔Предварительный просмотр, и затем, используя кнопку Несколько страниц,

разместите на экране сразу все страницы Вашего файла

(при невозможности входа в режим предварительного просмотра выполните команды меню

<u>Вид</u>⇒Разметка страницы и введите такое значение масштаба, используя, например,

элемент Масштаб Стандартной панели инструментов, чтобы все страницы Вашего файла были видны на экране).

## <u>ЗАКЛЮЧИТЕЛЬНЫЕ ДЕЙСТВИЯ</u>

15. После предъявления выполненного задания завершите работу с программой Word с сохранением изменений

в Вашем файле и скопируйте Ваш файл в Вашу папку Personal на студенческом файловом сервере и (или), если это возможно, на Вашу флэшку.

16. Если все предыдущие лабораторные работы <u>по теме Word</u> были сданы, из Вашей папки на жестком диске и с Вашей флэшки удалите файлы и папки с заданиями, а также Ваши файлы для этой и предыдущих лабораторных работ <u>по теме Word</u> и очистите корзину

(рекомендуется удалить из Вашей папки на студенческом файловом сервере все Ваши файлы и папки, появившиеся там после выполнения предыдущих лабораторных работ <u>по теме Word</u>).